## Video lessons @ UniPi Instructions for Students

You can download the **Hangouts Meet** app for Android or IOS, to have the same functions available on your smartphone and tablet.

To attend a video lesson you first need to have the web-link to your course.

You can do this, by accessing the website <u>http://esami.unipi.it</u>, and clicking on "Lezioni online" as indicated below.

|                      | VALUTAMI VALUTazione della didattica ed iscrizione agli esAMI |
|----------------------|---------------------------------------------------------------|
| A Home               | ≡ Home                                                        |
| 🗰 Esami              | Benvenuto nel portale di valutazione ed iscrizione agli esami |
| 2 Valutazione        |                                                               |
| 🛃 Lezioni on line    |                                                               |
| 🚍 Programmi          |                                                               |
| 🖋 Supporto           |                                                               |
| Docenti ed operatori |                                                               |

Then search your course using the form specified in the following screenshot:

| Lezioni on line - Ricerca                                    |                                                                                                  |
|--------------------------------------------------------------|--------------------------------------------------------------------------------------------------|
| Nota: In questa sezione sono disponibili unicamente gli inse | egnamenti per i quali il docente ha specificato la modalità di erogazione delle lezioni on line. |
|                                                              |                                                                                                  |
| Cognome del docente                                          |                                                                                                  |
| Insegnamento                                                 |                                                                                                  |
| Settore scientifico/disciplinare                             | · · ·                                                                                            |
| Seleziona un anno accademico                                 | 2019/20 *                                                                                        |
| Cerca                                                        | Cancella                                                                                         |

Clicking on the **title of your course** it will appear a popup with the **link to** the Google Meet video-lesson.

Click on that link, you'll be immediately inside the virtual room of the course.

Please be sure that the access to Google Meet has been executed via UniPI credentials.

- Please turn off your microphone and webcam to avoid noise and disturbance. You can turn them on at any time if you want to interact with your professor.
- On the top right corner, there is the icon to start a chat.
- Clicking on the red phone receiver icon you turn off the video lesson.